臺灣大學廠商貨款查詢系統申請與操作須知

- 一、帳號申請
- 1. 登入<u>https://mis.cc.ntu.edu.tw/pay4/</u>
- 2. 點選 左側「功能選單」之「帳號申請」
- 3. 鍵入「公司名稱」:請輸入 貴公司全名,請與統一發票上之公司名稱相符。
  4. 鍵入「統一編號」:即 貴公司之統一編號。
- 5. 鍵入「密碼」: 密碼請自行設定。
- 6. 鍵入「聯絡人」
- 7. 鍵入「聯絡電話」
- 8. 鍵入「傳真」:請鍵入 貴公司傳真機號碼。
- 鍵入「電子郵件」:請鍵入 貴公司或承辦人之 e-mail 帳號,以作為每筆匯款之通知用。
- 10. 鍵入「聯絡地址」:郵遞區號請勿以" "區隔。
- 11. 點選「送出申請」後列印「致出納組」載有公司申請資料之表單,蓋妥公司
  章及負責人章後,掃描後 email 至 cashier@ntu. edu. tw 或傳真至(02)
  23651431,請等待約1至2個工作天即可上網查詢。
- 二、線上查詢
- 1. 登入<u>https://mis.cc.ntu.edu.tw/pay4/</u>
- 2. 右上角鍵入「帳號」及「密碼」後點選「登入」。
- 3.「帳號」:即 貴公司之統一編號。「密碼」:即 貴公司申請時填寫之密碼。
  4.請一定要點選下方「日曆」,請自行點選起迄日期設定查詢期間。
- 5. 以日期查詢:直接點選「日曆之日期」範圍後點選「送出查詢」
- 6. 以發票號碼查詢:先點選「日曆之日期」後鍵入「發票號碼」再點選「送出 查詢」。
- 7. 以金額查詢:先點選「日曆之日期」後鍵入「金額」再點選「送出查詢」。
- 8.本校撥款金額係依據各系所單位申辦金額撥款,有時會因經費而辦理分次撥款,因此與 貴公司發票上之金額會有差異,可能無法查詢到所需之資訊, 建議以日期查詢後再以發票號碼對照查詢。
- 9.本校為節省 貴公司之匯費支出,遂辦理整合當日數筆匯款一次匯入 貴公司帳號,因此,以金額查詢者可能顯現「發票金額」與「匯款金額」不符,請注意並請盡量以發票號碼核對 貴公司帳款。

如有任何建議請電 33663734 或 e-mail 至 <u>cashier@ntu.edu.tw</u> 出納組將有專人為您服務。